# Panduan Penggunaan

# **Elearning Universitas Almuslim untuk Dosen**

M. Rezeki Muamar

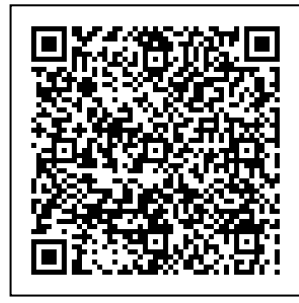

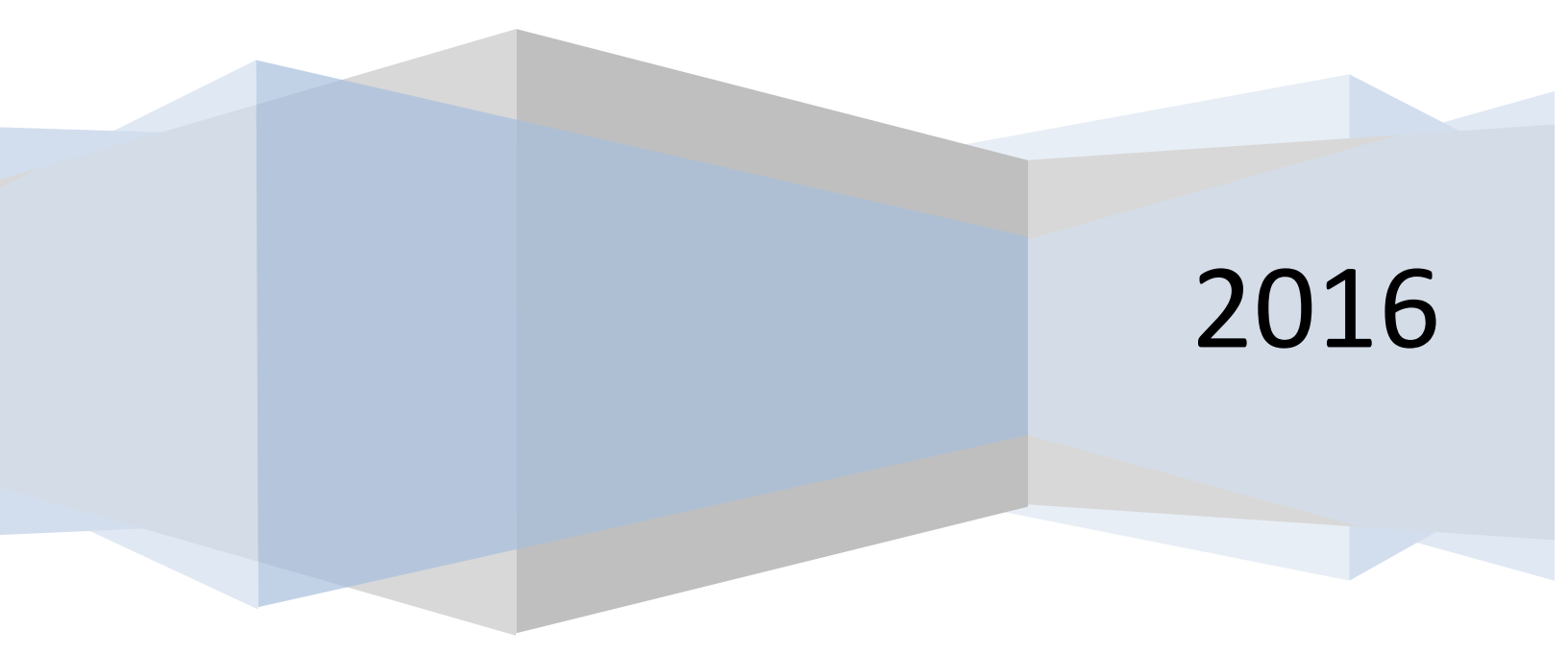

# Panduan Penggunaan elearning Universitas Almuslim untuk Dosen

Penulis **M. Rezeki Muamar** Program Studi Pendidikan Biologi Universitas Almuslim Bireuen JI. Almuslim, Matangglumpangdua, 24261 Bireuen Aceh Email: <u>muamar.mrezeki@umuslim.ac.id</u>

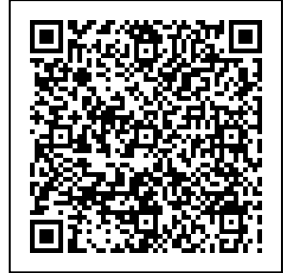

Catatan,

1. Tidak untuk diperjual belikan

2. Panduan ini digunakan dalam lingkup Universitas Almuslim

#### **DAFTAR ISI**

Puji syukur kepada Allah S.W.T. karena berkat dan rahmat-Nya Panduan Penggunaan elearning Universitas Almuslim untuk Dosen dapat diselesaikan. Panduan ini berisi langkah-langkah bagi dosen dalam menggunakan eleaning Universitas Almuslim yang dikembangkan dari aplikasi moodle. Namun demikian, panduan ini tidak membahas seluruh fitur yang ada dalam elearning Universitas Almuslim, tapi panduan ini hanya membahas fitur-fitur yang umum akan digunakan oleh dosen dalam mengaplikasikan elearning dalam proses perkuliahannya.

Penulis mengucapkan banyak terimakasih kepada pihak-pihak yang terlibat dalam penyusunan panduan ini. Ucapan terimakasih juga penulis ucapkan kepada Rektor dan Wakil Rektor Bidang Akademik Universitas Almuslim serta Pusat Komunikasi (Puskom) Universitas Almuslim yang telah mengembangkan elearning di Universitas Almuslim.

Penulis menyadari bahwa panduan ini masih belum sempurna. Oleh karena itu, penulis mengharapkan saran dan kritikan yang membangun untuk kesempurnaan panduan ini.

Semoga panduan ini dapat memberikan informasi yang berharga kepada dosen dalam mengaplikasikan elearning pada perkuliahannya. Penulis juga mengharapkan, dengan adanya panduan ini dapat memotivasi dosen yang belum mengaplikasikan elearning untuk dapat mengaplikasikan elearning dalam proses perkuliahan.

Bireuen, 29 Juni 2016

M. Rezeki Muamar

# DAFTAR ISI

|                                      | Halaman |
|--------------------------------------|---------|
| KATA PENGANTAR                       | ii      |
| DAFTAR ISI                           | iii     |
| PENDAHULUAN                          | 1       |
| LOG IN DAN PENGATURAN PROFIL         | 2       |
| Log In                               | 2       |
| Edit Profil                          | 3       |
| MANAJEMEN MATA KULIAH                | 6       |
| Format Mata Kuliah                   | 6       |
| Mengatur Format Mata Kuliah          | 6       |
| MENAMBAH MATERI                      | 9       |
| Menambah Teks, Gambar dan Multimedia | 9       |
| Menambah File Materi Pembelajaran    | 13      |
| MENAMBAH AKTIVITAS                   |         |
| Membuat Quiz                         |         |
| Membuat Lesson                       |         |
| Memberi Tugas                        |         |
| Membuat Room Chat                    |         |
| Membuat Forum                        |         |
| DAETAR PUSTAKA                       | 38      |

#### PENDAHULUAN

Elearning Universitas Almuslim merupakan sarana pembelajaran online yang dikembangkan untuk melengkapi perkuliahan tatap muka yang dilakukan secara konvensional. Melalui elearning Universitas Almuslim, para Dosen dapat menyajikan materi perkuliahan berupa teks, web, animasi, multimedia, ebook, presentasi, diskusi, ujian, tugas dan aktivitas lainnya secara online, sehingga mahasiswa dapat mengakses materi perkuliahan tersebut tanpa dibatasi oleh waktu dan tempat.

Elearning Universitas Almuslim dikelmbangkan dengan menggunakan aplikasi *Modular Object-Oriented Dynamic Learning Environment* (Moodle). Moodle merupakan platform elearning atau *Learning Management System* (LMS) yang dapat digunakan dengan gratis dan dapat dikembangkan secara bebas. Selain gratis dan bebas dikembangkan, Moodle juga mudah untuk digunakan terutama bagi pengguna yang sering menggunakan internet seperti browsing dan email. Oleh karena itu, tidak mengherankan bila banyak institusi pendidikan di seluruh dunia, baik sekolah maupun perguruan tinggi yang telah menggunakan Moodle sebagai portal elearning institusinya. Hal tersebut terlihat dimana Moodle telah diterjemahkan ke dalam 70 bahasa.

Jumlah pengguna Moodle terbesar pada Tahun 2005 adalah UK Open University yang memiliki 180.000 Mahasiswa. Di Indonesia, Moodle telah digunakan oleh berbagai perguruan tinggi ternama seperti Universitas Negeri Yogyakarta (UNY) dan sekolah-sekolah besar seperti SMKN Jakarta.

Panduan ini hanya membahas sebagian kecil cara penggunaan fitur elearning Universitas Almuslim yang dikembangkan menggunakan Moodle. Selain itu, penggunaan elearning Universitas Almuslim pada panduan ini akan dibahas secara praktis. Oleh karena itu, pengguna (user) diharapkan mempraktikkan panduan ini secara langsung menggunakan computer atau laptop.

Panduan Penggunaan elearning Universitas Almuslim untuk Dosen ......(1)

# LOG IN DAN PENGATURAN PROFIL

#### Log In

Dosen dapat login ke dalam aplikasi elearning Universitas Almuslim menggunakan akun yang telah diperoleh dari administrator. Umumnya, NIDN/NUPN/NIDK merupakan username akun elearning dosen. Login elearning dilakukan dengan cara memilih menu "Log in".

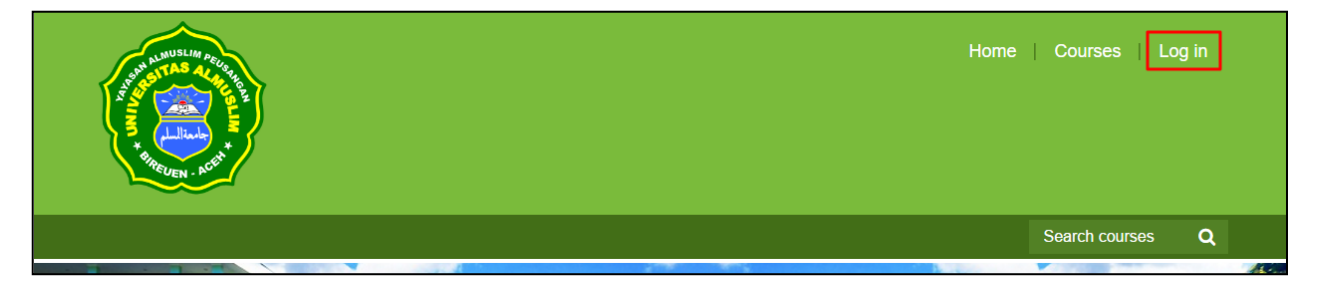

Selanjutnya, isi "Username" dan "Password" dengan NIDN/NUPN/NIDK dosen masing-masing serta pilih login

| Login into your accoun                  | t                 |        |
|-----------------------------------------|-------------------|--------|
| Username                                | Password          |        |
| 0117098502                              |                   | Log in |
| Forgotten your username or<br>password? | Remember username |        |
| Log in as a guest                       |                   |        |

Ketika log in pertama kali, dosen akan diminta mengganti password dengan password baru dosen sendiri (minimal 8 karakter kombinasi dari numeric, alphabet, huruf capital dan non-alphabet seperti +, -, !, @, #, \$, dll).

| Current password*     | changeme      |
|-----------------------|---------------|
| New password*         | password baru |
| New password (again)* | password baru |
|                       | SAVE CHANGES  |

Panduan Penggunaan elearning Universitas Almuslim untuk Dosen ......(2)

#### Pilih "CONTINUE"

| Password has been changed |          |  |
|---------------------------|----------|--|
|                           | CONTINUE |  |

Setelah melakukan pergantian password, maka dosen sudah dapat melakukan manajemen kuliah.

|                                                    |                    | Home   Courses   M. Rezeki Muamar 🐣 🖲      |
|----------------------------------------------------|--------------------|--------------------------------------------|
|                                                    |                    | Search courses C                           |
| Dashboard                                          |                    | CUSTOMISE THIS PAG                         |
| Navigation DI                                      | Course overview    | Private files                              |
| Dashboard<br>Site home                             | Dasar Bioteknologi | No files available<br>Manage private files |
| <ul> <li>Site pages</li> <li>My courses</li> </ul> |                    | Online users                               |
| Dasar Bioteknologi                                 |                    | (last 5 minutes)                           |

#### **Edit Profile**

Sebelum memulai penggunaan (bagi dosen yang pertama menggunakan elearning),ada baiknya dosen memastikan bahwa data yang ada pada profile sudah benar. Untuk merubah profil, pilih menu "Username", selanjutnya pilih "profile".

|                    | Home   Courses | M. Rezeki Muamar 🞴 🗸     |
|--------------------|----------------|--------------------------|
|                    |                | Dashboard                |
|                    |                | ▲ Profile                |
|                    |                | Grades                   |
|                    |                | Messages     Preferences |
|                    |                |                          |
|                    |                | CUSTOMISE THIS PAGE      |
| Course overview    |                | Private files            |
|                    |                | No files available       |
| Dasar Bioteknologi |                | Manage private files     |
|                    |                |                          |

Panduan Penggunaan elearning Universitas Almuslim untuk Dosen ......(3)

#### Selanjutnnya pilih menu "Edit profile"

| User details         |              |
|----------------------|--------------|
|                      | Edit profile |
| Country<br>Indonesia |              |
| City/town<br>Aceh    |              |
|                      |              |

#### Pastikan Dosen mengisi semua data dengan benar

| M. Rezeki Muamar |                              |  |
|------------------|------------------------------|--|
| - General        |                              |  |
| First name*      | M. Rezeki                    |  |
| Surname*         | Muamar                       |  |
| Email address*   | muamar.mrezeki@gmail.com     |  |
| Email display    | Hide my email address froi • |  |
| City/town        | Aceh                         |  |

# Selanjutnya masukkan foto dosen pada menu "User picture"

| ✓ User picture      |                                                     |        |         |          |
|---------------------|-----------------------------------------------------|--------|---------|----------|
| Current picture     | None                                                |        |         |          |
| New picture ③       | Maximum size for new files: 25MB, max               | imum a | attachn | nents: 1 |
|                     |                                                     | 88     | ≡       | VE.      |
|                     | ▶ 🚞 Files                                           |        |         |          |
|                     | I<br>I                                              |        |         |          |
|                     |                                                     |        |         |          |
|                     | I<br>I You can drag and drop files here to add them |        |         |          |
|                     | 1                                                   |        |         |          |
|                     |                                                     |        |         |          |
| Picture description |                                                     |        |         |          |

Panduan Penggunaan elearning Universitas Almuslim untuk Dosen ......(4)

| Attachment     | Choose File f1.jpg      |
|----------------|-------------------------|
| Save as        | M. <u>Rezeki</u> Muamar |
| Author         | M. Rezeki Muamar        |
| Choose license | All rights reserved     |
|                |                         |
|                | UPLOAD THIS FILE        |

Scroll ke bawah dan pilih "UPDATE PROFILE"

| ▶ Optional |                                                  |
|------------|--------------------------------------------------|
|            |                                                  |
|            | UPDATE PROFILE                                   |
|            | There are required fields in this form marked *. |

Update profile selesai, selanjutnya kembali ke menu utama dengan memilih "Dashboard"

| Deskhared Bushis    |     |              |              |
|---------------------|-----|--------------|--------------|
| Jashboard » Profile |     |              |              |
| Navigation          | - < | User details |              |
| Dashboard           |     | 0 auntau     | Edit profile |
| Site home           |     | Indonesia    |              |
| Site pages          |     | City/town    |              |
| My courses          |     | Aceh         |              |

Panduan Penggunaan elearning Universitas Almuslim untuk Dosen ......(5)

# MANAJEMEN MATA KULIAH

#### Format Mata Kuliah

Format mata kuliah pada elearning Universitas Almuslim dapat dibagi menjadi 4 (empat) format, yaitu single activity format, social format, topic format dan weekly format.

1. Single Activity Format

*Single activity* format merupakan format mata kuliah yang berorientasi pada mata kuliah dengan aktivitas tunggal.

2. Social Format

Format ini berorientasi pada sebuah forum social, yang digunakan apabila proses pembelajaran hanya membutuhkan diskusi dan interaksi antar dosen dan mahasiswa serta antar mahasiswa. Umumnya format ini digunakan sebagai papan pengumuman

3. Topic Format

Melalui format ini, materi pada mata kuliah dibagi berdasarkan topic. Setiap topic dapat menggunakan resource dan aktifitas yang disediakan. Format ini sangat sesuai dengan mata kuliah yang didesain dengan concept-oriented, dimana proses pembelajaran akan melalui tahapan-tahapan konsep.

4. Weekly Format

Topic pembelajaran pada format ini akan dibagi berdasarkan penjadwalan yang tetap (setiap minggu). Setiap minggu memiliki tanggal mulai proses pembelajaran dan tanggal berakhir proses pembelajaran oleh karena itu, mahasiswa hanya dapat mengakses pembelajaran pada format ini sesuai dengan waktu yang telah ditentukan.

#### Mengatur Format Mata Kuliah

Langkah awal untuk mengatur format mata kuliah adalah dengan memilih "CUSTOMISE THIS PAGE"

|                                                             |                               |                    | Search courses Q                           |  |  |
|-------------------------------------------------------------|-------------------------------|--------------------|--------------------------------------------|--|--|
| Dashboard                                                   | Dashboard CUSTOMISE THIS PAGE |                    |                                            |  |  |
| Navigation                                                  | - <                           | Course overview    | Private files                              |  |  |
| Dashboard <ul> <li>Site home</li> <li>Site pages</li> </ul> |                               | Dasar Bioteknologi | No files available<br>Manage private files |  |  |

|                                                  | RESET PAGE TO DEFAU | JLT STOP CUSTOMISING THIS PAGE             |
|--------------------------------------------------|---------------------|--------------------------------------------|
| Course overview                                  |                     | Private files                              |
| Number of courses to display:<br>Always show all | 4. M                | No files available<br>Manage private files |
| Dasar Bioteknologi                               |                     | Online users                               |
|                                                  |                     | (last 5 minutes)                           |

Pilih mata kuliah (pada contoh ini menggunakan mata kuliah "Dasar Bioteknologi")

Scroll ke bawah dan pilih "Edit setting" pada kolom Administration

| Administration                                                      | - <  |            | + Add an activity or resource |
|---------------------------------------------------------------------|------|------------|-------------------------------|
|                                                                     | ⊕ ⊕÷ | Topic 9    | Edit▼                         |
| <ul> <li>Course administration</li> <li>Turn editing off</li> </ul> |      | ·          | +Add an activity or resource  |
| <ul> <li>Activity chooser off</li> <li>Edit settings</li> </ul>     |      | + Topic 10 | Edit •                        |
| Users                                                               |      |            | + Add an activity or resource |
| ▼ Filters                                                           |      |            |                               |
| Reports                                                             |      | Topic 11   | Edit▼                         |
| Grades                                                              |      |            | + Add an activity or resource |
| Gradebook setup                                                     |      |            |                               |
| Badges                                                              |      | Topic 12   | Edit <del>-</del>             |

Scroll ke bawah, pilih Tab "Course format", selanjutnya isi format mata kuliah (*single activity/social/topic/weekly*) dan isi jumlah topic/minggu.

| ▼Course format     |                                    |
|--------------------|------------------------------------|
| Format ③           | Topics format                      |
| Number of sections | 15 🔻                               |
| Hidden sections ③  | Hidden sections are showr <b>•</b> |

Panduan Penggunaan elearning Universitas Almuslim untuk Dosen ......(7)

Scroll ke bawah dan pilih 'SAVE AND DISPLAY"

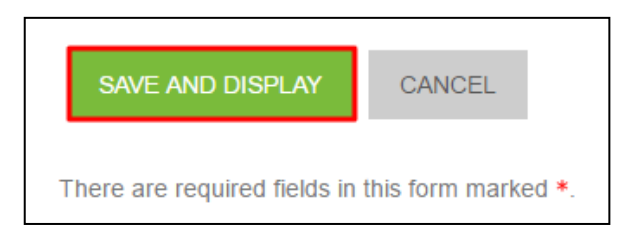

#### Kembali ke menu utama dengan memilih "Dashboard"

| ן | Dashboard <mark>» Fakultas Keg</mark> i        | uruan dan Ilmu | Pendidikan » Prodi Pendidikan Biologi » Semeste | er V » Dasar Bioteknologi      |
|---|------------------------------------------------|----------------|-------------------------------------------------|--------------------------------|
|   | Navigation                                     | -€<br>+ ÷-     | 💠 肩 News forum 🖉                                | Edit <i>→</i><br>Edit <i>→</i> |
|   | Dashboard                                      |                |                                                 | + Add an activity or resource  |
|   | <ul><li>Site home</li><li>Site pages</li></ul> |                | ⊕ Topic 1                                       | Edit <del>v</del>              |

#### Pilih "STOP CUSTOMISING THIS PAGE"

|                                                  |                     | Search courses Q           |  |
|--------------------------------------------------|---------------------|----------------------------|--|
|                                                  | RESET PAGE TO DEFAU | STOP CUSTOMISING THIS PAGE |  |
| Course overview                                  | - <                 | Private files              |  |
| Number of courses to display:<br>Always show all | ⊕ ⊕ +               | <ul> <li></li></ul>        |  |
| Dasar Bioteknologi                               |                     | Online users               |  |

Panduan Penggunaan elearning Universitas Almuslim untuk Dosen ......(8)

# **MENAMBAH MATERI**

Dosen dapat menambah materi ke dalam mata kuliah yang dikelola pada elearning. Materi tersebut dapat beerupa materi teks, web, file (pdf, doc, xcl, ppt), dan multimedia melalui menu add resource book, file, folder, label, page dan url. Namun demikian, yang umum digunakan hanya page dan file. Oleh karena itu, pada panduan ini, penambahan materi yang dibahas hanya melalui page dan file.

1. Book

Melalui fitur book, dosen dapat memberikan bahan bacaan kepada mahasiswa dengan cara menambahkan url ebook yang dapat diakses oleh dosen dan mahasiswa.

2. File

Melalui fitur ini, dosen dapat mengupload materi yang berbentuk file seperti file presentasi dengan format ppt, file document yang memiliki format doc atau pdf, dan beberapa format dari file multimedia seperti mp4.

3. Folder

Fitur ini berguna untuk mengupload file yang ada di dalam computer local dengan jumlah file yang lebih dari 1 (satu) file, sehingga file-file tersebut akan tertata rapi ketika diakses oleh mahasiswa.

4. Label

Berbeda dengan fitur lainnya, fitur label hanya berguna sebagai instruksi pendek yang berisi menginformasi kepada mahasiswa tentang apa yang harus dilakukan.

5. Page

Melalui fitur ini, dosen dapat membuat halaman web lengkap, baik berisi teks, multimedia maupun kode javascript.

6. Url

Fitur UrL memungkinkan dosen untuk membuat link ke halaman web atau file lain yang ada di internet. Fitur Url juga dapat diarahkan ke halaman web lain yang telah diupload ke computer local.

#### Menambah Teks, Gambar dan Multimedia

Menambah teks, gambar dan multimedia dapat dilakukan dengan cara memilih mata kuliah yang diajarkan (misalnya: Dasar Bioteknologi)

| Course overview    | Private files                              |
|--------------------|--------------------------------------------|
| Dasar Bioteknologi | No files available<br>Manage private files |

Panduan Penggunaan elearning Universitas Almuslim untuk Dosen ......(9)

# Selanjutnya pilih "TURN EDITING ON"

|                                                                        | Search courses Q          |
|------------------------------------------------------------------------|---------------------------|
| endidikan » Prodi Pendidikan Biologi » Semester V » Dasar Bioteknologi | TURN EDITING ON           |
|                                                                        | Search forums             |
| News forum                                                             |                           |
| Topic 1                                                                | GO<br>Advanced search (?) |

# Selanjutnya pilih "Add an activity or resource"

|                  | Edit <del>*</del>             | Search forums       |
|------------------|-------------------------------|---------------------|
| 🕂 📮 News forum 🖉 | Edit 🕶 🚨                      | ⊕ ⊕×                |
|                  | + Add an activity or resource |                     |
| 🕂 Topic 1        | Edit <del>-</del>             | GO                  |
|                  | + Add an activity or resource | Advanced search (?) |

# Pilih "Page" dan klik "ADD"

|   | RESOURCES            |     | than the file module include the resource                                      |
|---|----------------------|-----|--------------------------------------------------------------------------------|
|   | O Book               |     | being more accessible (for example to users                                    |
| 4 |                      |     | of mobile devices) and easier to update.                                       |
|   | File                 |     | For large amounts of content, it's                                             |
|   | O Tolder             |     | recommended that a book is used rather                                         |
| 4 | O 💾 IMS content pack | age | than a page.                                                                   |
| 역 | Cabel                |     | To present the terms and conditions of a                                       |
|   | Page                 |     | course or a summary of the course                                              |
| 4 | O INCL               | -   | To embed several videos or sound files     together with some explanatory text |
|   | [                    | ADD | CANCEL                                                                         |

#### Isi nama materi

| ⊸ General |                                |
|-----------|--------------------------------|
|           | []                             |
| Nar       | ne* Ruang lingkup bioteknologi |

Panduan Penggunaan elearning Universitas Almuslim untuk Dosen ......(10)

Scroll ke bawah dan isi materi (teks) kuliah pada "Page content"

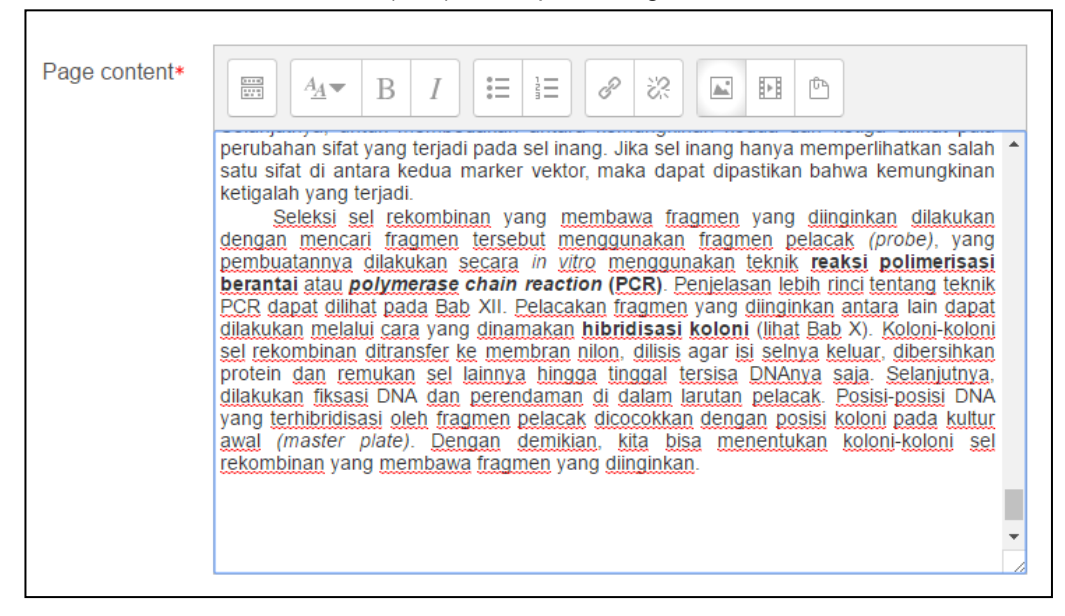

#### Selanjutnta isi materi gambar dengan memilih ikon gambar

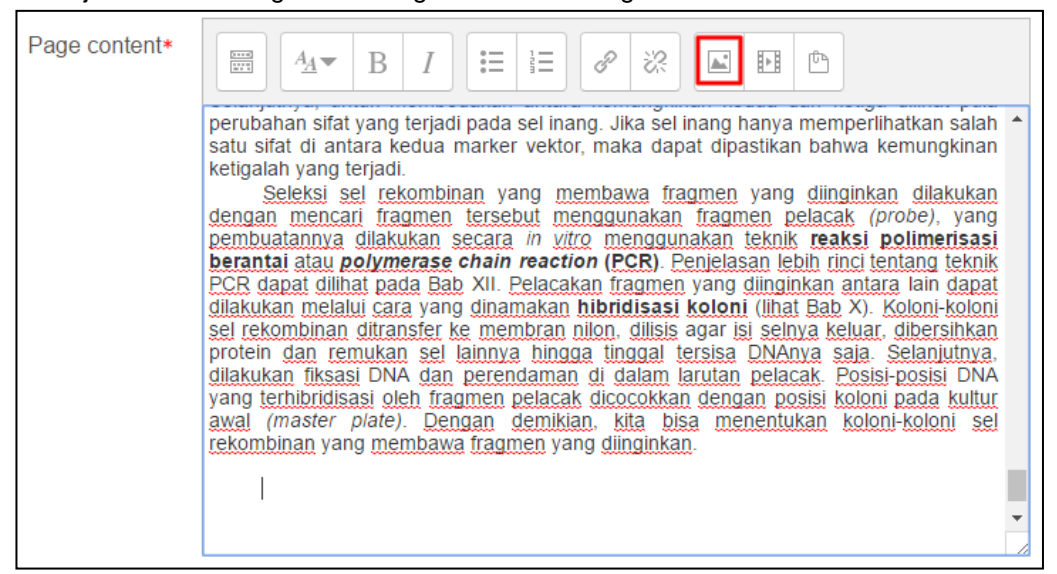

#### Pilih "BROWSE REPOSITORIES"

| C | Image properties    | × |
|---|---------------------|---|
|   | Enter URL           |   |
|   |                     |   |
| l |                     |   |
|   | BROWSE REPOSITORIES |   |

Panduan Penggunaan elearning Universitas Almuslim untuk Dosen ......(11)

Pilih gambar melalui "Chose file", lalu beri nama gambar dan klik "UPLOAD THIS FILE"

| Attachment     | Choose File DNA rekombinan.jpg |
|----------------|--------------------------------|
| Save as        | DNA Rekombinan                 |
| Author         | M. Rezeki Muamar               |
| Choose license | All rights reserved            |
|                |                                |
|                | UPLOAD THIS FILE               |

#### Klik "SAVE IMAGE"

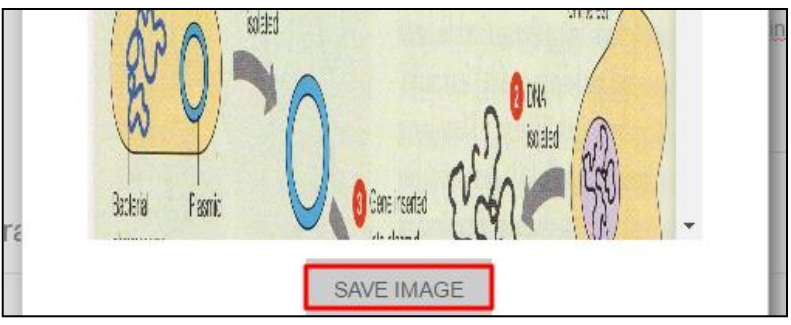

Gambar telah masuk ke dalam "Page content"

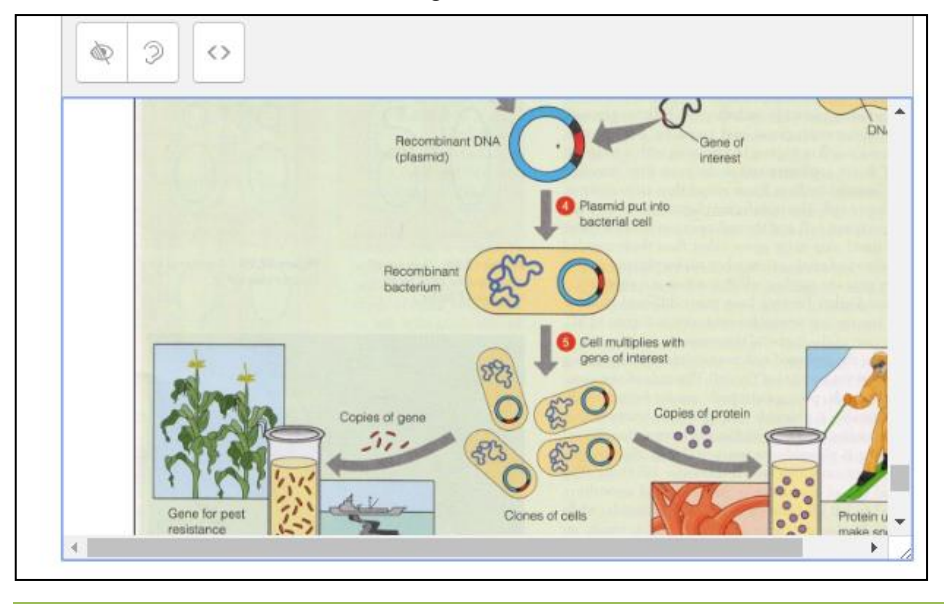

Panduan Penggunaan elearning Universitas Almuslim untuk Dosen ......(12)

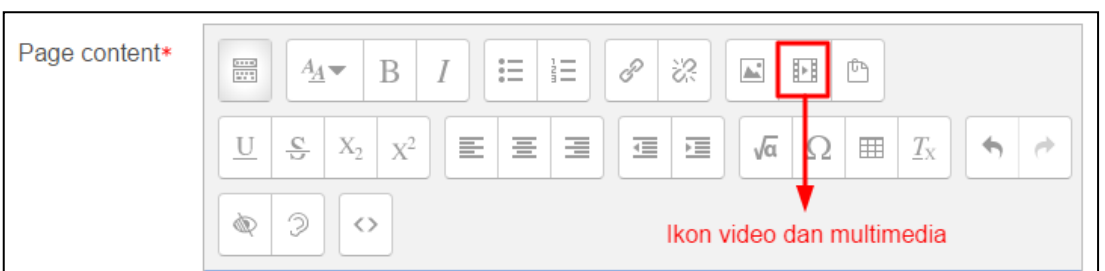

Ulangi hal yang sama bila ingin menambahkan materi video dan multimedia lainnya.

#### Untuk mengakhiri proses penambahan materi silahkan pilih "SAVE AND RETURN TO COURSE"

| ▶ Common module settings |                    |                  |        |  |
|--------------------------|--------------------|------------------|--------|--|
|                          |                    |                  |        |  |
| SAVE AND                 | D RETURN TO COURSE | SAVE AND DISPLAY | CANCEL |  |

#### Menambah File Materi Permbelajaran

Menambah file setelah menambah teks dapat dilakukan dengan memilih menu "Add an activity or resource"

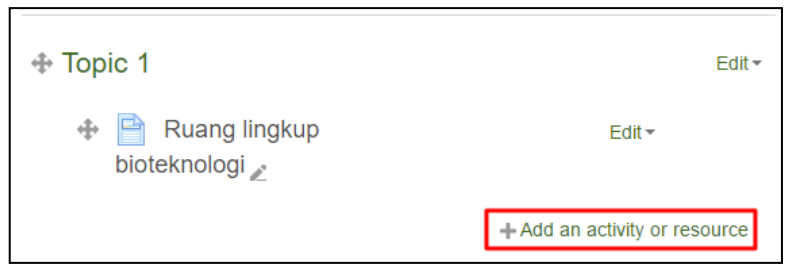

Lalu pilih "File" dan klik "ADD"

|   | RESOURCES               | HTML page may have embedded images or                 |
|---|-------------------------|-------------------------------------------------------|
|   | Book                    | Flash objects.<br>Note that students need to have the |
|   | File                    | appropriate software on their computers in            |
| 4 | O 📄 Folder              | order to open the file.                               |
|   | O 💾 IMS content package | A file may be used                                    |
| 4 | Cabel                   | To include a mini website as a course                 |
| 4 | O Page                  | To provide draft files of certain software            |
|   |                         | students can edit and submit them for                 |
| Ŧ | ADD                     | CANCEL                                                |

Panduan Penggunaan elearning Universitas Almuslim untuk Dosen ......(13)

#### Beri nama file

Г

| - General |       |                           |
|-----------|-------|---------------------------|
|           | Name* | Presentasi DNA Rekombinan |

#### Pilih tab "Content" dan "Select file"

| - Content |                                     |                                  |
|-----------|-------------------------------------|----------------------------------|
|           |                                     | Maximum size for pour floor 20MB |
| Se        | lect files                          |                                  |
|           | ▶ 🚔 Files                           |                                  |
|           |                                     |                                  |
|           | You can drag and drop files here to | add them.                        |

#### Pilih file, lalu beri nama file dan klik "UPLOAD THIS FILE"

| Attachment     | Choose File teknologi-dnmbinan.pptx |
|----------------|-------------------------------------|
| Save as        | Presentasi                          |
| Author         | M. Rezeki Muamar                    |
| Choose license | All rights reserved                 |
|                |                                     |
|                | UPLOAD THIS FILE                    |

# Scroll ke bawah dan pilih "SAVE AND RETURN TO COURSE"

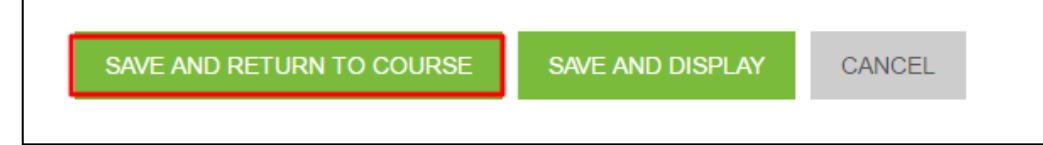

Silahkan dicoba untuk file lain dengan format yang berbeda (PDF, Doc, mp4, dll)

Panduan Penggunaan elearning Universitas Almuslim untuk Dosen ......(14)

# **MENAMBAH AKTIVITAS**

Selain dapat menambah materi, Dosen juga dapat menambah beberapa aktivitas yang dapat dilakukan oleh mahasiswa melalui elearning. Aktivitas tersebut dapat berupa Assignment, Chat, Choices, Database activity, Forums, Glossary, Lesson, Quiz, Survey dan Wiki. Walaupun demikian, aktivitas yang akan digunakan oleh dosen secara umum adalah Quiz, Assignment, Chat, Forum dan Lesson.

1. Assignment

Melalui aktivitas ini, dosen dapat meminta mahasiswa untuk mengerjakan tugas yang kemudian dikumpulkan dengan cara mengupload tugas tersebut melalui elearning. Tugas tersebut dapat berupa makalah, laporan, dll. Format file yang dapat diupload oleh mahasiswa melalui aktivitas ini berupa doc, pdf, exl, mp4, dll.

2. Chat

Melalui aktivitas ini, mahasiswa dapat melakukan diskusi dengan cara chatting secara real time, sehingga akan muncul interaksi antara dosen-mahasiswa dan antar mahasiswa.

3. Choices

Aktivitas ini serupa dengan kegiatan polling. Dosen dapat memberikan pertanyaan dan beberapa pilihan jawaban yang dapat dilih oleh mahasiswa.

4. Database activity

Melalui aktivitas ini, Dosen dan mahasiswa dapat membuat, melihat dan mencari bank data mengenai topic apapun.

5. Forums

Hampir sama dengan chat, melalui forum dosen dan mahasiswa dapat melakukan interaksi satu sama lain. Namun diskusi yang dilakukan dengan forum tidak berlangsung secara real time.

6. Glossary

Melalui aktivitas ini, Dosen dan mahasiswa dapat membuat pengertian-pengertian kata seperti kamus.

7. Lesson

Aktivitas lesson berguna untuk Dosen dalam menyajikan materi yang lebih menarik dan fleksibel. Lesson terdiri atas beberapa halaman dan disetiap akhir halaman biasanya terdapat pertanyaan.

8. Quiz

Melalui aktivitas ini, dosen dapat menyajikan kumpulan pertanyaan kepada mahasiswa. Pertanyaan tersebut dapat disajikan dalam berbagai bentuk seperti pilihan ganda, benar-salah, menjodohkan, dll.

Panduan Penggunaan elearning Universitas Almuslim untuk Dosen ......(15)

9. Survey

Survey merupakan feedback, quisioner atau angket yang dapat digunakan oleh mahasiswa untuk memberi tanggapan dan/atau saran terhadap pembelajaran yang telah berlangsung. Sehingga melalui kegiatan ini, Dosen dapat merefleksi kegiatan pembelajaran yang telah berlangsung.

10. Wiki

Melalui aktivitas ini, dosen dan mahasiswa dapat berkolaborasi menulis dokumen web langsung dari web browser.

#### **Membuat Quiz**

Quiz merupakan ujian yang berisi pertanyaan yang harus dijawab oleh mahasiswa. Bentuk pertanyaan yang terdapat dalam elearning Universitas Almuslim sangat lengkap seperti pilihan ganda, benar-salah, menjodohkan, isian, essay, dll.

Langkah pertama dalam membuat Quiz dilakukan dengan cara memilih "Add an activity or resource"

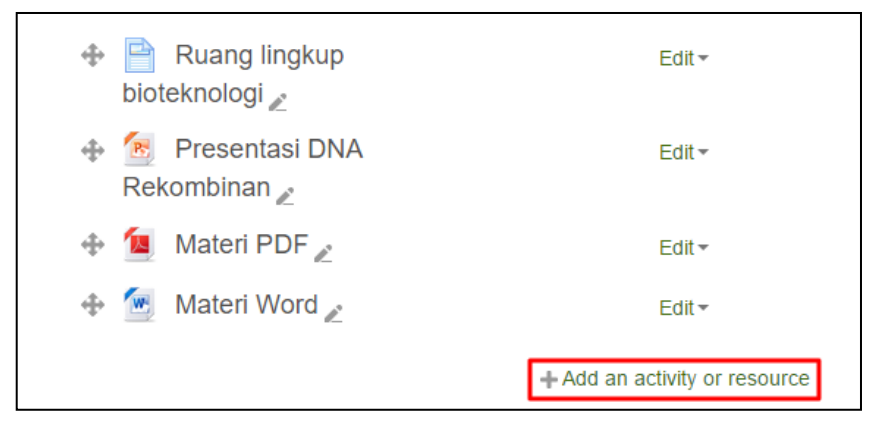

#### Lalu pilih "Quiz" dan "ADD"

| _ | 0 | Aa | Glossary      |     |   | the exception of essay questions, and the grade is recorded in the gradebook.         |   |
|---|---|----|---------------|-----|---|---------------------------------------------------------------------------------------|---|
| 4 | 0 | 22 | Lesson        |     |   | The teacher can choose when and if hints,                                             |   |
|   | ۲ | V  | Quiz          |     |   | feedback and correct answers are shown to students.                                   |   |
|   | 0 | l  | SCORM package | e   |   | Quizzes may be used                                                                   |   |
| 4 | 0 |    | Survey        |     | Ŧ | <ul> <li>As course exams</li> <li>As mini tests for reading assignments or</li> </ul> | + |
|   |   |    |               | ADD |   | CANCEL                                                                                |   |

Panduan Penggunaan elearning Universitas Almuslim untuk Dosen ......(16)

#### Beri nama Quiz pada tab "General"

| General |       |           |
|---------|-------|-----------|
|         | Name* | Latihan 1 |

#### Tentukan masa berlaku quiz pada tab "Timing"

| ▼ Timing        |           |              |   |
|-----------------|-----------|--------------|---|
|                 |           |              |   |
| Open the quiz ③ | 26        | ▼ June       | • |
|                 | 2016      | ▼ 18         | • |
|                 | 34        | 🔻 🎬 🗆 Enable |   |
|                 |           |              |   |
| Close the quiz  | 26        | ▼ June       | • |
|                 | 2016      | ▼ 18         | • |
|                 | 34        | 🔻 🎬 🗆 Enable |   |
|                 |           |              |   |
| Time limit ③    | 0 minutes | 🔻 🗆 Enable   |   |

Lalu scroll ke bawah dan pilih " SAVE AND RETURN TO COURSE"

| SAVE AND RETURN TO COURSE | SAVE AND DISPLAY | CANCEL |
|---------------------------|------------------|--------|
|                           |                  |        |

#### Menambah soal pilihan ganda ke dalam quiz

Soal pilihan ganda merupakan salah satu bentuk soal yang dapat ditambahkan ke aktivitas quiz. Langkah pertama untuk menambahkan soal ke dalam aktivitas quiz adalah dengan cara klik aktivitas quiz sesuai

dengan nama yan telah diberi sebelumnya

| Topic 1  |                            |  |
|----------|----------------------------|--|
|          | Ruang lingkup bioteknologi |  |
| R        | Presentasi DNA Rekombinan  |  |
| 1        | Materi PDF                 |  |
| <b>W</b> | Materi Word                |  |
| V        | Latihan 1                  |  |
|          |                            |  |

Panduan Penggunaan elearning Universitas Almuslim untuk Dosen ......(17)

# Selanjutnya klik "EDIT QUIZ"

| Latihan 1 |                                  |  |
|-----------|----------------------------------|--|
|           | Grading method: Highest grade    |  |
|           | No questions have been added yet |  |
|           | EDIT QUIZ                        |  |
|           | BACK TO THE COURSE               |  |

# Lalu klik "Add" dan pilih "+ a new question"

| Editing quiz: Latihan 1®         |                            |
|----------------------------------|----------------------------|
| Questions: 0   This quiz is open | Maximum grade: 10.00 SAVE  |
| REPAGINATE                       | + a new question result 00 |
| 2                                | + from question bank       |
|                                  | + a random question        |
|                                  | 700                        |

# Pilih "Multiple Choice" dan klik "ADD"

|    | С                                             | hoose a qu | iestion type to add 🛛 🗙                      |
|----|-----------------------------------------------|------------|----------------------------------------------|
| QU | JESTIONS                                      | *          | Allows the selection of a single or multiple |
|    | E Multiple choice                             |            | responses from a pre-defined list.           |
| 0  | • True/False                                  |            |                                              |
| 0  | Matching                                      |            |                                              |
| 0  | 🖵 Short answer                                |            |                                              |
| 0  | 12 Numerical                                  |            |                                              |
| 0  | Essay                                         |            |                                              |
| 0  | =? Calculated                                 |            |                                              |
| 0  | Calculated<br>multichoice                     |            |                                              |
| 0  | 😵 Calculated simple                           |            |                                              |
| 0  | رثٍ، Drag and drop into text                  |            |                                              |
| 0  | <ul> <li>Drag and drop<br/>markers</li> </ul> |            |                                              |
|    | Drag and drop onto                            | •          |                                              |
|    |                                               | ADD        | CANCEL                                       |

Panduan Penggunaan elearning Universitas Almuslim untuk Dosen ......(18)

#### lsi nama soal, pertanyaan dan skor

| Question name* | Soal nomor 1                                                                                                    |
|----------------|----------------------------------------------------------------------------------------------------|
| Question text* | Area     B     I     II     II     III     III       Senvawa kimia yang berperan sebagai "gunting biologi" nada proses DNA rekombinan adalah |
|                | Serifana villia yang berkelari seragai gunung bologi pada poses prod tekununnan adalari                                                      |
|                |                                                                                                    |
|                |                                                                                                    |
|                | <ul> <li>Draft saved.</li> </ul>                                                                                                    |
| Default mark*  | 1                                                                                                    |

Scroll ke tab Answer, lalu isi pilihan jawaban 1. Apabila pilihan jawaban tersebeut benar maka isi 100% pada "Grade". Selanjutnya beri feedback Anda pada kolom "Feddback"

| <ul> <li>Answers</li> </ul> |                    |    |
|-----------------------------|--------------------|----|
|                             |                    |    |
| Choice 1                    |                    |    |
|                             | restriksi          | \$ |
| Grade                       | 100%               |    |
| Feedback                    |                    |    |
|                             | Jawaban Anda Benar | ÷  |

Panduan Penggunaan elearning Universitas Almuslim untuk Dosen ......(19)

Selanjutnya isi pilihan jawaban lainnya pada kolom yang disediakan. Apabila jawaban tersebut salah maka beri isi **None** pada kolom "Grade". Kemudian isi feedback dalam kolom "Feedback"

| Choice 2 |                                                                                                    |
|----------|----------------------------------------------------------------------------------------------------|
|          | ligase 🗘                                                                                                    |
| Grade    | None •                                                                                                    |
| Feedback | Image: Adway B     Image: Image: Image |

#### Scroll ke bawah dan klik "SAVE CHANGES"

| SAVE CHANGES | CANCEL |
|--------------|--------|

#### Menambah soal benar-salah ke dalam quiz

Menambah soal benar-salah dilakukan dengan cara klik "+ a new question" pada halaman quiz

| Editing quiz: Latihan 1®                          |                                    |                     |
|---------------------------------------------------|------------------------------------|---------------------|
| Questions: 1   This quiz is open                  | Maximum grade: 10.0                | 0 SAVE              |
| REPAGINATE                                        |                                    | otal of marks: 1.00 |
| l≟                                                | 🕂 a net                            | v question          |
| Page 1                                            | + from                             | question bank       |
| 1 <b>Senyawa kimia yang berperan sebagai "gun</b> | iting biologi" pada proses + a rar | dom question        |

Panduan Penggunaan elearning Universitas Almuslim untuk Dosen ......(20)

# Selanjutnya pilih "True-False" dan klik "ADD"

|    |    |                                                                          | C                          | hoose a ( | ques | stion type to add     |                        | ×    |
|----|----|--------------------------------------------------------------------------|----------------------------|-----------|------|-----------------------|------------------------|------|
| d  | QL | JES                                                                      | TIONS                      | Î         | ,    | A simple form of mult | iple choice question w | rith |
|    | 0  | ΙΞ                                                                       | Multiple choice            |           | j    | ust the two choices " | True' and 'False'.     |      |
| -[ | ۲  | ••                                                                       | True/False                 |           |      |                       |                        |      |
|    | 0  | E                                                                        | Matching                   |           |      |                       |                        |      |
| 2  | 0  |                                                                          | Short answer               | - 1       |      |                       |                        |      |
|    | 0  | 12                                                                       | Numerical                  |           |      |                       |                        |      |
|    | 0  | 100 - 10<br>1 - 100 - 10<br>1 - 100 - 10<br>1 - 100 - 10<br>1 - 100 - 10 | Essay                      |           |      |                       |                        |      |
|    | 0  | 2+2<br>=?                                                                | Calculated                 |           |      |                       |                        |      |
|    | 0  | 2+2<br>                                                                  | Calculated<br>multichoice  | . 1       |      |                       |                        |      |
|    | 0  | ° <b>5</b> °                                                             | Calculated simple          |           |      |                       |                        |      |
|    | 0  | ۰Ţ٠                                                                      | Drag and drop into<br>text |           |      |                       |                        |      |
|    | 0  | ŵ                                                                        | Drag and drop<br>markers   |           |      |                       |                        |      |
|    |    |                                                                          | Drag and dron onto         | ADD       |      | CANCEL                |                        |      |

# Beri nomor soal, pertanyaan dan skor soal

| Question name* | Soal nomor 2                                                                                                    |
|----------------|----------------------------------------------------------------------------------------------------|
| Question text* | Image: Aa ➡ B I       Image: B I       Image: |
| Default mark*  | 1                                                                                                    |

Panduan Penggunaan elearning Universitas Almuslim untuk Dosen ......(21)

#### Isi jawaban (True/False) dan feedbacknya

| Correct answer                    | False v                                                                                                    |
|-----------------------------------|----------------------------------------------------------------------------------------------------|
| Feedback for the response 'True'. |                                                                                                    |
|                                   | Samaban Anua Denar                                                                                                    |
|                                   |                                                                                                    |
|                                   |                                                                                                    |
| Feedback for the response Faise.  | Image: Age of B     Image: Image: Imag |
|                                   |                                                                                                    |

# Kemudian scroll ke bawah dan pilih "SAVE CHANGES"

| CANCEL |
|--------|
|        |

#### Menambah soal menjodohkan ke dalam quiz

Menambah soal menjodohkan dilakukan dengan cara klik "+ a new question" pada halaman quiz

|             | <i>∎</i> ° |                                                                                       | Shuffle ?            |
|-------------|------------|---------------------------------------------------------------------------------------|----------------------|
|             | Page 1     |                                                                                       | Add -                |
| *           | ⊕ 1        | 🚦 🕸 Soal nomor 1 Senyawa kimia yang berperan sebagai "gunting biologi" pada proses    | + a new question     |
| <b>I♣</b> 1 | Page 2     |                                                                                       | + from question bank |
|             | <b>⊕</b> 2 | •• & Soal nomor 2 Insulin diproduksi oleh mikroorganisme dan berfungsi untuk melawan. | + a random question  |

Panduan Penggunaan elearning Universitas Almuslim untuk Dosen ......(22)

# Pilih Matching klik "ADD"

| Choose a question type to add                      |                                        |  |  |  |  |  |
|----------------------------------------------------|----------------------------------------|--|--|--|--|--|
|                                                    | The answer to each of a number of sub- |  |  |  |  |  |
| •• True/False                                      | possibilities.                         |  |  |  |  |  |
| Matching                                           |                                        |  |  |  |  |  |
| 🔘 📼 Short answer                                   |                                        |  |  |  |  |  |
| <sup>12</sup> Numerical                            |                                        |  |  |  |  |  |
| Essay                                              |                                        |  |  |  |  |  |
| Calculated                                         |                                        |  |  |  |  |  |
| Calculated                                         |                                        |  |  |  |  |  |
| Calculated simple                                  |                                        |  |  |  |  |  |
| O .ţ, Drag and drop into<br>text                   |                                        |  |  |  |  |  |
| <ul> <li>Drag and drop</li> <li>markers</li> </ul> |                                        |  |  |  |  |  |
| Drag and drop onto                                 | ADD CANCEL                             |  |  |  |  |  |

#### Isi nama soal, petunjuk mengerjakan soal dan skor soal

| Question name* | Soal nomor 3                                          |  |
|----------------|-------------------------------------------------------|--|
| Question text* | B I II ₽ P C II □<br>Jodohkan soal/pernyataan berikut |  |
|                |                                                       |  |
|                |                                                       |  |
|                |                                                       |  |
| Default mark*  | ① Draft saved.                                        |  |

Panduan Penggunaan elearning Universitas Almuslim untuk Dosen ......(23)

Scroll ke tab "Answer" dan isi pertanyaan dan jawaban sesuai dengan jumlah pertanyaan yang ingin diberikan kepada mahasiswa.

| Answers           |                                                                                                    |
|-------------------|----------------------------------------------------------------------------------------------------|
| Available choices | You must provide at least two questions and three answers. You can provide extra wrong answers by giving an answer with a blank question. Entries where both the question and the answer are blank will be ignored. |
| Question 1        | Enzim yang befungsi untuk memotong DNA dalam teknologi DNA rekombinan                                                                                                    |
| Answer            | restriksi                                                                                                    |

Kemudian scroll ke bawah dan pilih "SAVE CHANGES"

| SAVE CHANGES | CANCEL |
|--------------|--------|
|              |        |

#### Menambah soal isian ke dalam quiz

Menambah soal isian dilakukan dengan cara klik "+ a new question" pada halaman quiz

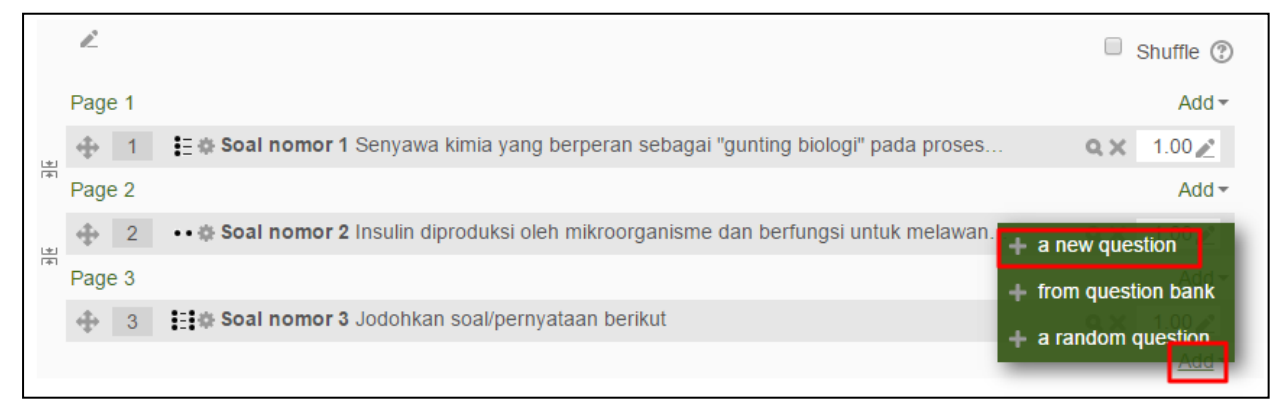

Panduan Penggunaan elearning Universitas Almuslim untuk Dosen ......(24)

#### Pilih Short Answer dan klik "ADD"

|  |                                                                                                    | Choose | a qu | estion                 | type to ad                                   | d           |                                         | 1                   | × |
|--|----------------------------------------------------------------------------------------------------|--------|------|------------------------|----------------------------------------------|-------------|-----------------------------------------|---------------------|---|
|  | TIONS<br>Multiple choice<br>True/False<br>Matching<br>Short answer<br>Short answer<br>Calculated<br>Calculated<br>Calculated<br>multichoice<br>Calculated simple<br>Drag and drop into<br>text<br>Drag and drop |        |      | Allow<br>grade<br>answ | s a response<br>ed by compar<br>ers, which m | of one or a | a few word<br>t various n<br>wildcards. | Is that is<br>nodel |   |
|  |                                                                                                    | AD     | D    |                        | CANCEL                                       |             |                                         |                     |   |

# lsi nama soal, pernyataan dan skor

| Question name* | Soal nomor 4                                                                                                    |
|----------------|----------------------------------------------------------------------------------------------------|
| Question text* | Image: Adward B       Image: Image: Im |
|                |                                                                                                    |
|                |                                                                                                    |
|                |                                                                                                    |
| Default mark*  | 1                                                                                                    |

Panduan Penggunaan elearning Universitas Almuslim untuk Dosen ......(25)

| ✓ Answers |                                                                                                    |
|-----------|----------------------------------------------------------------------------------------------------|
| Answer 1  | restriksi Grade 100%                                                                                                    |
| Feedback  | Image: Arrow B   Image: Image: Imag |
|           |                                                                                                    |
| Answer 2  | enzim restriksi Grade 100% 🔻                                                                                                    |
| Feedback  | Image: Age of B     Image: Image: Imag     |

Scroll ke tab "Answer" dan isi kemungkinan jawabannya

Kemudian scroll ke bawah dan pilih "SAVE CHANGES"

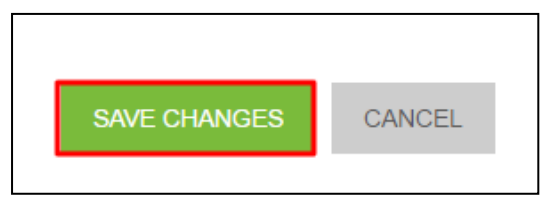

#### Membuat Lesson

Melalui aktivitas ini, Dosen dapat menyajikan gabungan antara materi dan pertanyaan latihan. Lesson atau pelajaran dapat terdiri dari beberapa materi yang dapat disusun secara sistematis. Langkah awal untuk membuat lesson adalah dengan cara klik "Add an activity or resource"

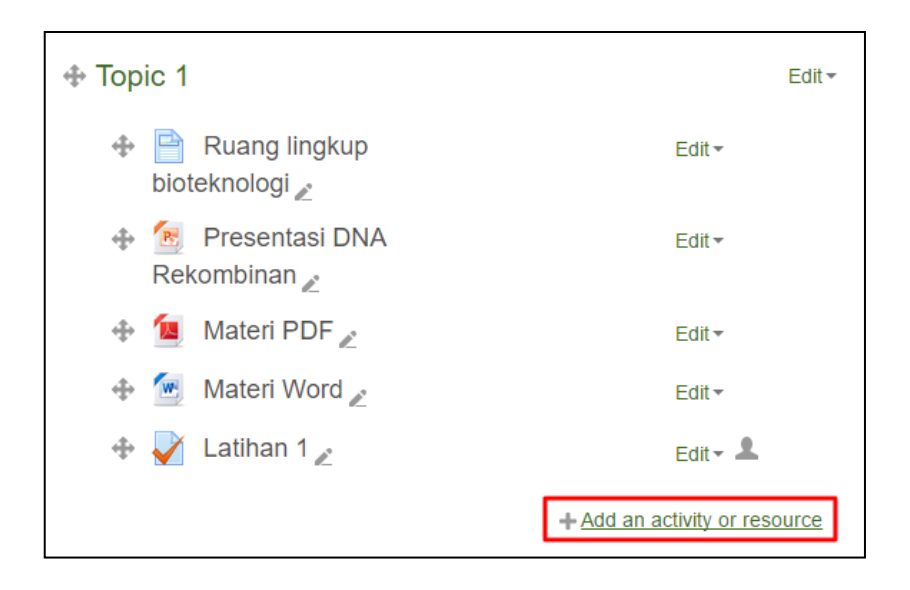

#### Lalu pilih lesson dan "ADD"

| External tool | to increase engagement and ensure            |
|---------------|----------------------------------------------|
|               | understanding by including a variety of      |
| Forum         | questions, such as multiple choice, matching |
|               | and short answer. Depending on the           |
| Glossary      | student's choice of answer and how the       |
| Lesson        | teacher develops the lesson, students may    |
|               | progress to the next page, be taken back to  |
| 🔾 🧹 Quiz      | a previous page or redirected down a         |
|               |                                              |
| SCORM package | different path entirely.                     |
|               | A lesson may be graded, with the grade       |
| Survey        | recorded in the gradebook.                   |
|               | ▼                                            |
| ADD           | CANCEL                                       |
| 100000        | FOUR                                         |

# Isi nama lesson pada tab "General"

| Name*     Ruang Lingkup Bioteknologi       Description     IIIIIIIIIIIIIIIIIIIIIIIIIIIIIIIIIIII | ✓ General   |                            |
|-------------------------------------------------------------------------------------------------|-------------|----------------------------|
| Description $A_{\underline{A}} = B I := A := A := A := A := A := A := A :=$                     | Name*       | Ruang Lingkup Bioteknologi |
|                                                                                                 | Description |                            |

Panduan Penggunaan elearning Universitas Almuslim untuk Dosen ......(27)

Lalu scroll ke bawah dan pilih " SAVE AND RETURN TO COURSE"

| SAVE AND RETURN TO COURSE SAVE AND | D DISPLAY CANCEL |
|------------------------------------|------------------|

Selanjutnya klik lesson yang baru saja dibuat (sesuai dengan nama lesson yang dibuat)

| 💠 🚽 Latihan 1 🎤                  | Edit - 👤                      |
|----------------------------------|-------------------------------|
| 💠 ြ Ruang Lingkup Bioteknologi 🖉 | Edit - 👤                      |
|                                  | + Add an activity or resource |

Kemudian klik "Add a content page"

| Ruan      | Ruang Lingkup Bioteknologi®      |  |  |
|-----------|----------------------------------|--|--|
| Preview   | Edit Reports Grade essays        |  |  |
| Collapsed | Expanded                         |  |  |
|           | What would you like to do first? |  |  |
|           | Import questions                 |  |  |
|           | Add a cluster                    |  |  |
|           | Add a content page               |  |  |
|           | Add a question page              |  |  |
|           |                                  |  |  |

Isi nama materi dan materi kuliah di tab "Add a content page"

| ✓Add a content page |                                                                                                    |
|---------------------|----------------------------------------------------------------------------------------------------|
| Page title*         | Pengertian Teknologi DNA Re                                                                                                    |
| Page contents       |                                                                                                    |
|                     | Secara klasik analisis molekuler protein dan materi lainnya dari kebanyakan<br>organisme ternyata sangat tidak mudah untuk dilakukan karena adanya kesulitan untuk<br>memurnikannya dalam jumlah besar Namun. sejak tahun 1970-an berkembang suatu<br>teknologi yang dapat diterapkan sebagai pendekatan dalam mengatasi masalah<br>tersebut melalui isolasi dan manipulasi terhadap gen yang bertanggung jawab atas<br>ekspresi protein tertentu atau pembentukan suatu produk.<br>Teknologi yang dikenal sebagai teknologi DNA rekombinan, atau dengan istilah<br>yang lebih populer rekayasa genetika, ini melibatkan upaya perbanyakan gen tertentu<br>di dalam suatu sel yang bukan sel alaminya sehingga sering pula dikatakan<br>sebagai kloning gen. Banyak definisi telah diberikan untuk mendeskripsikan<br>pengeruan teknologi DNA rekombinan. Salan satu di antaranya, yang mungkin paling |

Panduan Penggunaan elearning Universitas Almuslim untuk Dosen ......(28)

Scrool dan pilih tab "Content 1". Selanjutnya beri deskripsi materi dan pilih "Jump This page"

| Content 1    |                           |
|--------------|---------------------------|
| Description* | Pengertian DNA Rekombinan |
| Jump         | This page 🔹               |

Scroll ke bawah dan "SAVE PAGE"

| SAVE PAGE | CANCEL |
|-----------|--------|

Tambah beberapa percabangan lagi dengan cara klik "Add a content page"

|                             | Content                                                                                          |
|-----------------------------|--------------------------------------------------------------------------------------------------|
| Content 1:                  | Pengertian DNA Rekombinan                                                                        |
| Jump 1:                     | This page                                                                                        |
| Import questions   Add a cl | uster   Add an end of cluster Add a content page Add an end of branch   Add a question page here |

Isi nama materi dan materi kuliah di tab "Add a content page

| ► Add a content page |                                                                                                    |
|----------------------|----------------------------------------------------------------------------------------------------|
| Page title <b>∗</b>  | Isolasi DNA                                                                                                    |
| Page contents        | A₄ ▼       B       I       III       III       III       III       III       III       III       III       III       III       III       III       III       III       III       III       III       III       III       III       III       III       III       III       III       III       III       IIII       IIII       IIII       IIII       IIII       IIII       IIII       IIII       IIII       IIII       IIII       IIIII       IIIIIIII       IIIIIIIIIIIIIIIIIIIIIIIIIIIIIIIIIIII |
|                      | Biasanya pembuangan remukan sel dilakukan dengan sentrifugasi. Protein yang tersisa<br>dipresipitasi menggunakan fenol atau pelarut organik seperti kloroform untuk kemudian                                                                                                    |

Panduan Penggunaan elearning Universitas Almuslim untuk Dosen ......(29)

Scrool dan pilih tab "Content 1". Selanjutnya beri deskripsi materi dan pilih "Jump This page"

| Description* | Isolasi DNA |
|--------------|-------------|
| Jump         | This page 🔹 |

#### Scroll ke bawah dan "SAVE PAGE"

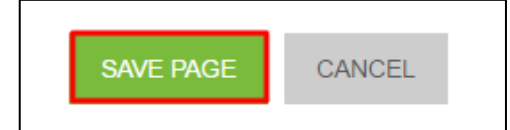

Ulangi hal yang sama untuk menambah materi-materi yang lain.

Materi dapat diatur urutannya sesuai dengan keinginan dosen. Namun demikian secara default, system akan manampilkan materi secara sistematis dimulain dengan materi yang paling atas. Bila ada pilihan melompat ke materi tertentu tanpa harus sistematis, maka bias dilakukan dengan menambahkan link percabangan materi.

Langkah selanjutnya agar materi tersusun secara sistematis adalah dengan cara klik "edit content" materi pertama.

| Collapsed                             | Expanded                                            |                                                                                                    |  |  |
|---------------------------------------|-----------------------------------------------------|----------------------------------------------------------------------------------------------------|--|--|
| Import questio                        | ons   Add a clu                                     | ster   Add a content page   Add a question page here                                                                                                    |  |  |
|                                       |                                                     |                                                                                                    |  |  |
|                                       |                                                     | Pengertian Teknologi DNA Rekombinan 🛇 🔯 🔍 🗙                                                                                                    |  |  |
| Secar<br>dilakukan ka<br>teknologi ya | a klasik analisi<br>arena adanya<br>ing dapat diter | s molekuler protein dan materi lainnya dari kebanyakan organisme ternyata sangat tidak mudah untuk<br>kesulitan untuk memurnikannya dalam jumlah besar. Namun, sejak tahun 1970-an berkembang suatu<br>apkan sebagai pendekatan dalam mengatasi masalah tersebut melalui isolasi dan manipulasi terhadap<br>rah atas ekspresi protein tertentu atau pembentukan suatu produk |  |  |

| Content 1   |              |                   |
|-------------|--------------|-------------------|
|             | Description* | Isolasi DNA       |
|             | Jump         | Isolasi DNA 🔻     |
| ✓ Content 2 |              |                   |
|             | Description  | Enzim restriksi   |
|             | Jump         | Enzim Restriksi 🔹 |

Scroll ke tab "Content 1" dan "Content 2" atur lompatan materi

Scroll ke bawah dan "SAVE PAGE"

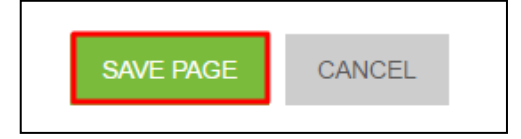

Ulangi hal yang sama untuk materi yang lain.

Selanjutnya edit materi pertama

Seperti yang telah dijelaskan sebelumnya, bahwa aktivitas lesson juga memungkinkan Dosen untuk menyajikan pertanyaan dalam bentuk soal latihan. Penyajian soal pada aktivitas lesson dilakukan dengan cara klik "Add a question page here" di halaman materi yang ingin Anda tambahkan soal tersebut.

| Jump 2: Enzim Restriksi                                                                                                    |
|----------------------------------------------------------------------------------------------------|
| Import questions   Add a cluster   Add an end of cluster   Add a content page   Add an end of branch   Add a question page here                                                                                                    |
| Isolasi DNA 🗇 🔶 🔍 🗙                                                                                                    |
| Isolasi DNA diawali dengan perusakan dan atau pembuangan dinding sel, yang dapat dilakukan baik dengan cara mekanis<br>seperti sonikasi, tekanan tinggi, beku-leleh maupun dengan cara enzimatis seperti pemberian lisozim, Langkah berikutnya adalah |

Panduan Penggunaan elearning Universitas Almuslim untuk Dosen ......(31)

Pilih bentuk soal yang ingin Anda tambah dan "ADD A QUESTION PAGE"

| Select a question type | Multichoice         | Ţ      |
|------------------------|---------------------|--------|
|                        | ADD A QUESTION PAGE | CANCEL |

Selanjutnya, susun pertanyaan berdasarkan bentuknya sama seperti menyusun pertanyaan pada kegiatan quiz.

#### Memberi Tugas (Assignment)

Melalui aktivitas ini, Dosen dapat memberikan tugas kepada mahasiswa dalam berbagai bentuk, seperti makalah, laporan, dll. Selain itu, mahasiswa juga dapat langsung mengumpulkan tugas dengan mengupload tugas tersebut melalui elearning.

Langkah awal bagi dosen untuk memberikan tugas adalah dengan cara klik "Add an activity or resource"

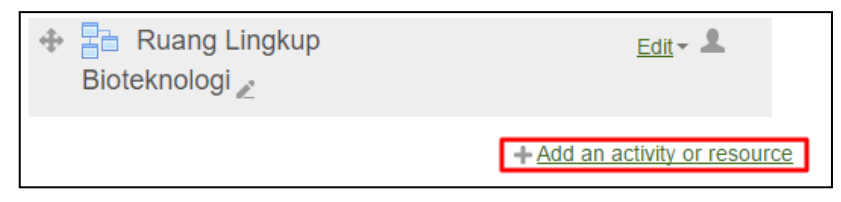

Lalu pilih "Assignment" dan klik "ADD"

|                | Add an activity or resource |                                                                                |      |
|----------------|-----------------------------|--------------------------------------------------------------------------------|------|
| ACTIVITIES     | <b>^</b>                    | The assignment activity module enables a                                       | ^    |
| 🖲 븛 Assignment |                             | teacher to communicate tasks, collect work                                     | - 11 |
| 🔍 🧓 Chat       |                             | and provide grades and teedback.<br>Students can submit any digital content    |      |
| Survey         | •                           | such as marked-up student submissions, documents with comments or spoken audio | Ŧ    |
| 4              | ADD                         | CANCEL                                                                         |      |
|                |                             |                                                                                |      |

Panduan Penggunaan elearning Universitas Almuslim untuk Dosen ......(32)

Beri nama tugas pada tab "General"

| - General      |             |  |
|----------------|-------------|--|
| Assignment per |             |  |
| Assignment har | ne* Tugas I |  |

#### Upload file tugas pada menu "Additional File"

| Additional files @ | Maximu                                        | im size for new files: 25MB |
|--------------------|-----------------------------------------------|-----------------------------|
| Additional mes 🕞   |                                               |                             |
|                    | ▶ 🚞 Files                                     |                             |
|                    | I                                             |                             |
|                    |                                               |                             |
|                    |                                               |                             |
|                    | You can drag and drop files here to add them. |                             |
|                    |                                               |                             |

Pilih file tugas, lalu beri nama tugas dan klik "UPLOAD THIS FILE"

| Attachment     | Choose File Tugas Teknombinan.doc |
|----------------|-----------------------------------|
| Save as        | Tugas 1                           |
| Author         | M. Rezeki Muamar                  |
| Choose license | All rights reserved               |
|                |                                   |
|                | UPLOAD THIS FILE                  |

Panduan Penggunaan elearning Universitas Almuslim untuk Dosen ......(33)

| ✓ Availability             |      |        |   |
|----------------------------|------|--------|---|
| Allow submissions from (?) | 27   | ▼ June | v |
|                            | 2016 | ▼ 00   | • |
|                            | 00   | Enable |   |
| Due date 💿                 | 4    | ▼ July | v |
|                            | 2016 | • 00   | v |
|                            | 00   | Enable |   |

#### Tentukan tipe pengumpulan

| - Submission types                       |                                  |
|------------------------------------------|----------------------------------|
| Submission types                         | Online text ⑦ File submissions ⑦ |
| Word limit ③                             | Enable                           |
| Maximum number of uploaded<br>files<br>⑦ | 1                                |
| Maximum submission size ③                | Activity upload limit (1MB) •    |

# Tentukan cara penilaian pada tab "Grade"

| Grade   |                                  |
|---------|----------------------------------|
|         |                                  |
| Grade 🕐 | Type Point •                     |
|         | Scale Separate and Connected v • |
|         | Maximum points 100               |

Panduan Penggunaan elearning Universitas Almuslim untuk Dosen ......(34)

#### Scroll ke bawah dan klik "SAVE AND RETURN TO COURSE"

| Common module settings |                           |                  |        |
|------------------------|---------------------------|------------------|--------|
|                        |                           |                  |        |
|                        | SAVE AND RETURN TO COURSE | SAVE AND DISPLAY | CANCEL |
|                        |                           |                  |        |

#### Membuat Room Chat

Melalui aktivitas ini, mahasiswa dapat melakukan diskusi dengan cara chatting secara real time, sehingga akan muncul interaksi antara dosen-mahasiswa dan antar mahasiswa.

Langkah pertama untuk menambahkan chat adalah dengan cara klik "Add an activity or resource"

| 🕂 ᇦ Tugas 1 🖉             | Edit 🗸 💄                      |  |
|---------------------------|-------------------------------|--|
|                           | + Add an activity or resource |  |
| Pilih Chat dan klik "ADD" |                               |  |

| ACTIVITIES          Image: Chat | The chat activity module enables<br>participants to have text-based, real-time<br>synchronous discussions.<br>The chat may be a one-time activity or it may |
|---------------------------------|----------------------------------------------------------------------------------------------------|
| Survey                          | A student temporarily unable to attend                                                                                                    |
| A                               | ADD CANCEL                                                                                                    |

Beri nama room chat pada tab "General"

| ✓ General               |                  |
|-------------------------|------------------|
| Name of this chat room* | Diskusi langsung |
| Description             |                  |

| Next chat time               | 27 •                          | June 🔻 |
|------------------------------|-------------------------------|--------|
|                              | 2016 •                        | 14 •   |
|                              | 25 •                          |        |
| Repeat/publish session times | Don't publish any chat time 🔻 |        |
| Save past sessions           | Never delete messages •       |        |

Atur jadwal sesi diskusi (chatting) pada tab "Chat Sessions"

#### Scroll ke bawah dan klik "SAVE AND RETURN TO COURSE"

| Common module settings |                           |                  |        |
|------------------------|---------------------------|------------------|--------|
|                        |                           |                  |        |
|                        |                           |                  | CANCEL |
|                        | SAVE AND RETURN TO COURSE | SAVE AND DISPLAY | CANCEL |

#### **Membuat Forum**

Hampir sama dengan chat, melalui forum dosen dan mahasiswa dapat melakukan interaksi satu sama lain. Namun diskusi yang dilakukan dengan forum tidak berlangsung secara real time.

Klik "Add an activity or resource"

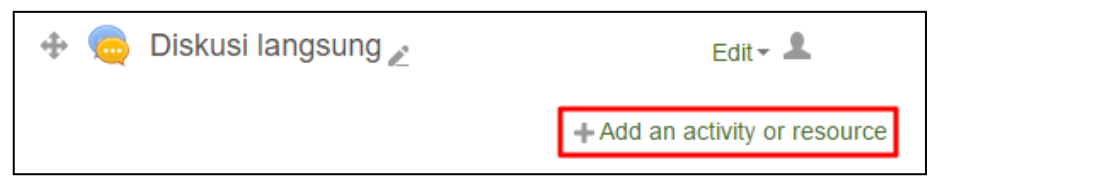

#### Pilih Forum dan klik "ADD"

|  | 0 | 💑 External tool | time; a forum where each student can post   | ADD CANCEL |  |
|--|---|-----------------|---------------------------------------------|------------|--|
|  |   | Forum           | exactly one discussion; or a question and   |            |  |
|  | ۲ |                 | answer forum where students must first post |            |  |
|  | 0 | Aa Glossary     | before being able to view other students'   |            |  |
|  |   |                 | posts. A teacher can allow files to be      |            |  |

#### Beri nama Forum pada tab "General"

| ▼General |             |                  |  |
|----------|-------------|------------------|--|
|          | Forum name* | Diskusi Lanjutan |  |

# Scroll ke bawah dan klik "SAVE AND RETURN TO COURSE"

| Common module settings |                           |                  |        |
|------------------------|---------------------------|------------------|--------|
|                        |                           |                  |        |
|                        | SAVE AND RETURN TO COURSE | SAVE AND DISPLAY | CANCEL |
|                        |                           |                  |        |

Panduan Penggunaan elearning Universitas Almuslim untuk Dosen ......(37)

# DAFTAR PUSTAKA

Departemen ICT Universitas Ciputra. Moodle: Panduan Penggunaan. Universitas Ciputra: Surabaya

- Micro, A. 2011. *E-Learning dengan Moodle: Panduan instalasi dan konfigurasi*. Clear OS Indonesia Community: Banjarbaru
- Prasetya, A.K. Petunjuk Singkat Penggunaan Moodle 1.9.+ bagi Pengajar. ADImedia.